🛖 / gerencia-aps

## Gerencia APS - Adesões

Sistema de Gerenciamento de Adesões e Credenciamentos da APS

# **Gerencia APS - Adesões**

O Módulo **Gerencia APS – Adesões** é um ambiente criado para reunir os pedidos/solicitações de **adesões às ações, programas e estratégias da APS.** A partir de agora, todas as novas adesões serão realizadas por meio desse módulo. Tornando o processo mais ágil e acessível aos gestores dos municípios brasileiros.

### **CONHEÇA O SISTEMA**

#### Como acessar?

Para acessar esse sistema, o gestor do município deverá possuir um perfil criado na plataforma e-Gestor AB (https://egestorab.saude.gov.br/) e estar com seu cadastro ativo e vinculado a esse módulo (GERENCIA APS - ADESÕES). Caso ainda não tenha acesso, entre em contato com o Gestor da Atenção Básica do seu município para solicitá-lo. E para aqueles que nunca acessaram a plataforma e-Gestor AB, poderão cadastrar seu município por meio do CNPJ do Fundo Municipal (saiba mais em: <u>https://sisapsdoc.saude.gov.br/egestor</u>)

### Adesões disponíveis\*:

- Saúde com Agente
- NutriSUS
- Adesão Médicos pelo Brasil (sem editais abertos no momento)
- \* Além das adesões disponíveis acima, outras serão lançadas aos poucos pela plataforma.

#### Liberação de Acesso - Gestor da Atenção Básica

 Primeiramente, é necessário que o Gestor da Atenção Básica habilite o módulo para o seu acesso e/ou para os demais técnicos do seu município. Tal ação ocorre através do Módulo Gestor da Atenção Básica, opção Gerenciar usuário:

| BRASIL Acesso à informa                                                                          | stão                                                                                                    | Participe    | Serviços | Legislação Canais     |
|--------------------------------------------------------------------------------------------------|----------------------------------------------------------------------------------------------------|--------------|----------|-----------------------|
| e-Gest<br>Atençã                                                                                 | o Básica da Atenção Básica                                                                                                    |              |          |                       |
| e-Gestor AB                                                                                      | = 0                                                                                                    | Meu Cadastro | •        |                       |
| NAVEGAÇÃO                                                                                        | Perfil de Acesso Último acesso: 09/12/2021 09-11:13                                                                              |              |          |                       |
| BRASILIA - DF                                                                                    | å Selecione o perfil desejado:                                                                                                   |              |          |                       |
| 🖨 Início                                                                                         | Gestão de Sistemas da Atenção Primária à Saúde                                                                                   |              |          | ? -                   |
| <ul> <li>Perfil de Acesso</li> <li>Relatórios Públicos</li> <li>Suporte</li> <li>Sair</li> </ul> | Selecione um Sistema:                                                                                                    |              |          |                       |
|                                                                                                  | GERENCIA APS                                                                                                    |              |          |                       |
|                                                                                                  | Informações e acessos do perfil    BRASÍLIA - DF  Perfis:  GESTOR DA AB MUNICIPAL  Ultimo acesso: 07/12/2021  Gerenclar Usuários |              | ~        |                       |
|                                                                                                  | SB BRASIL 2020 Ministério da Saúde 2021. Secretaria de Atenção Primária à Saúde (SAPS)                                           |              |          | Versão 1.0.20211201.h |
|                                                                                                  |                                                                                                    |              |          |                       |

Acesso e-Gestor - Gestor da Atenção Básica

 O sistema irá listar todos os usuários cadastrados no municípios. Em seguida, deve-se clicar no botão "Cadastrar Novo", para habilitar usuário para acessar o módulo:

| SRASIL Acesso à info        | meção                                                                                                    | Participe           | Serviços     | Legislação    | Canais   |  |  |  |  |
|-----------------------------|----------------------------------------------------------------------------------------------------|---------------------|--------------|---------------|----------|--|--|--|--|
| e-Ges                       | tor Informação e Gestão<br>da Atenção Básica                                                                                                    |                     |              |               |          |  |  |  |  |
| e-Gestor AB                 | Ξ Φ Μει                                                                                                    | Cadastro            | •            |               |          |  |  |  |  |
| NAVEGAÇÃO                   |                                                                                                    |                     |              |               |          |  |  |  |  |
| BRASÍLIA - DF               | e Bestix-or Bem vindo (a) ao gerenciador de acesso a Programas da Atenção Básica                                                                                                    |                     |              |               |          |  |  |  |  |
| •                           | A listagem apresentada nesta página contém todos os gestores/usuários de Programas da Atenção Básica do seu Município. Clique em 👔 ao lado do nome do usuário para visualizar quais sistemas o      | usuário já po       | ssui acesso. |               |          |  |  |  |  |
| A Início                    | Usuários com algum perfil INATIVO indicam inatividade do usuário no respectivo sistema por mais de 90 días. Para reativar o acesso deste usuário, clique no botão 📿 Reativar ao lado do status do p | erfil.              |              |               |          |  |  |  |  |
| 💄 Perfil de Acesso          |                                                                                                    |                     |              |               |          |  |  |  |  |
| 🖵 Relatórios Públicos       | Lista de Responsáveis Municipais                                                                                                    |                     |              |               |          |  |  |  |  |
| <ul> <li>Suporte</li> </ul> | E) Cadastrar NOHO                                                                                                    |                     |              |               | ?        |  |  |  |  |
| <b>ෆ්</b> Sair              | Mostrar 10 v registros por pagina                                                                                                    |                     | Procurar:    |               |          |  |  |  |  |
|                             | Nome do Responsável                                                                                                    | Nome do Responsável |              |               |          |  |  |  |  |
|                             |                                                                                                    |                     |              |               |          |  |  |  |  |
|                             |                                                                                                    |                     |              |               |          |  |  |  |  |
|                             | •                                                                                                    |                     |              |               |          |  |  |  |  |
|                             | Exibindo 1 a 10 de 56 registros         Anterior         1         2         3         4         5         6         Próximo                                                                        |                     |              |               |          |  |  |  |  |
|                             |                                                                                                    |                     |              |               |          |  |  |  |  |
|                             | Ministério da Saúde 2021. Secretaria de Atenção Primária à Saúde (SAPS)                                                                                                    |                     |              | Versão 1.0.20 | 211201.h |  |  |  |  |

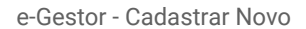

 O sistema irá abrir a tela para inclusão do novo módulo para os usuários. Assim, deve-se incluir o CPF do usuário que irá acessar o módulo de pagamento (podendo ser o próprio Gestor da Atenção Básica). Ao salvar, o sistema irá habilitar o programa para acesso do usuário em questão.

| BRASIL Acesso a Infor | muşuv                                                      | Participe                     | Serviços Legislação Car |
|-----------------------|------------------------------------------------------------|-------------------------------|-------------------------|
| e-Ges                 | cão Básica                                                 |                               |                         |
| e-Gestor AB           |                                                            | 🗘 🖉 Meu Cadastro              | 0                       |
| VEGAÇÃO               |                                                            |                               |                         |
| BRASÍLIA - DF         | Cadastro de Gestores de Programa Municipais                |                               |                         |
|                       | Cadastrar NOVO VER Lista de Responsáveis Cadastrados       |                               | ?                       |
| Parfil de Acesso      | Dados Pessoais                                             |                               |                         |
| Relatórios Públicos   |                                                            |                               |                         |
|                       | CPF:*                                                      | Q BUSCAR                      |                         |
| () Sair               | Nome:                                                      |                               |                         |
| <b>U</b> San          | Sexo:                                                      | FEMININO V                    |                         |
|                       | Telefone                                                   | Tipo* DDD* Número * Ramal     |                         |
|                       | reletore.                                                  | - SELECIONE - 👻               |                         |
|                       | E-mail:*                                                   | 8                             |                         |
|                       |                                                            |                               |                         |
|                       | Endereço Comercial                                         |                               |                         |
|                       |                                                            |                               |                         |
|                       | CEP: *                                                     | Q, Buscar                     |                         |
|                       | UF/Municipio:*                                             | DISTRITO FEDERAL V BRASÍLIA V |                         |
|                       | Endereço: *                                                |                               |                         |
|                       | Bairro: *                                                  |                               |                         |
|                       | Complemento:                                               |                               |                         |
|                       | Porfie de Acosco                                           |                               |                         |
|                       | rems de Acesso                                             |                               |                         |
|                       | Programa: *                                                | GERENCIAMENTO DE ADESÕES      |                         |
|                       | Perfis de Acesso: *                                        | - SELECIONE - 🗸               |                         |
|                       | Módulo: *                                                  | - SELECIONE - 🗸               |                         |
|                       |                                                            |                               |                         |
|                       | Perfis Cadastrados                                         |                               |                         |
|                       | Mostrar 10 v registros por pagina                          |                               | Procurar:               |
|                       |                                                            | Programa                      | 1F                      |
|                       | Nenhum registro correspondente ao critério foi encontrado. |                               |                         |
|                       | Showing 0 to 0 of 0 entries                                | Anterior Próximo              |                         |
|                       |                                                            |                               |                         |
|                       |                                                            |                               | Cancelar Salvar         |
|                       |                                                            |                               |                         |

e-Gestor -

## 1. SAUDE COM A GENTE e SAUDE COM AGENTE - TERMO ADITIVO

PASSO 01 - Após acessar o módulo Gerenciamento de Adesão, e clique na opção "acessar sistema":

| BRASIL Acesso a informa          | içao                                                                    |                                                           | Pi                 | articipe Serviços Legislação Can | nais |
|----------------------------------|-------------------------------------------------------------------------|-----------------------------------------------------------|--------------------|----------------------------------|------|
| e-Gest<br>Atençã                 | o Básica da Atenção Básica 136                                          |                                                           |                    |                                  |      |
| e-Gestor AB                      |                                                                         |                                                           | ۰                  | Meu Cadastro 🛛 👄                 |      |
| ΝΑΥΕGAÇÃO                        | Perfil de Acesso Último acesso: 09/12/2021 13:10:47                     |                                                           |                    |                                  |      |
| BRASILIA - DF     GESTOR FEDERAL | Selecione o perfil desejado:                                            |                                                           |                    |                                  |      |
| # Início                         | Gestão de Sistemas da Atenção Primária à Saúde                          |                                                           |                    | - 1                              |      |
| 🛔 Perfil de Acesso               | Selecione um Sistema:                                                   |                                                           |                    |                                  | 11   |
| 🗲 Acesso Administrativo <        | 🚓 🛛 BOLSA FAMÍLIA - BFA                                                 |                                                           |                    |                                  |      |
| Relatórios Públicos              |                                                                         |                                                           |                    |                                  |      |
| ♥ Suporte                        | GERENCIAMENTO DE ADESOES                                                |                                                           |                    |                                  |      |
|                                  |                                                                         | Informações e acessos do perfil                           |                    |                                  |      |
|                                  |                                                                         | BRASÍLIA - DF                                             |                    | ~                                |      |
|                                  |                                                                         | Perfis:                                                   |                    |                                  |      |
|                                  |                                                                         | GESTOR DO PROGRAMA MUNICIPAL<br>Último acesso: 09/12/2021 | Acessar Sistema    |                                  |      |
|                                  |                                                                         |                                                           | Gerenciar Usuários |                                  |      |
|                                  |                                                                         |                                                           |                    |                                  |      |
|                                  |                                                                         |                                                           |                    |                                  |      |
|                                  |                                                                         |                                                           |                    |                                  |      |
|                                  |                                                                         |                                                           |                    |                                  |      |
|                                  |                                                                         |                                                           |                    |                                  |      |
|                                  |                                                                         |                                                           |                    |                                  |      |
|                                  |                                                                         |                                                           |                    |                                  |      |
|                                  | Ministério da Saúde 2021. Secretaria de Atenção Primária à Saúde (SAPS) |                                                           |                    | Versão 1.0.2021120               | )9.h |

#### PASSO 02 - Clique no botão ⇒ Acessar, disponível no quadro Adesão APS

| g   | ovbr                                                                 |                                                                                      | CORONAVÍRUS (COVID-19) | ACESSO À INFORMAÇÃO | PARTICIPE | LEGISLAÇÃO | ÓRGÃOS DO GOVERNO 😵 |
|-----|----------------------------------------------------------------------|--------------------------------------------------------------------------------------|------------------------|---------------------|-----------|------------|---------------------|
| APS |                                                                      |                                                                                      |                        |                     |           |            | •                   |
| *   | Bem vindo(a) ao Gerencia APS!                                        |                                                                                      |                        |                     |           |            |                     |
| ~   | ADESÃO APS                                                           | MATERIAIS DE APOIO                                                                   |                        |                     |           |            |                     |
|     | Adesão                                                               | Ароіо                                                                                |                        |                     |           |            |                     |
|     | Estratégias APS                                                      | Como utilizar                                                                        |                        |                     |           |            |                     |
|     | Clique aqui para aderir as ações,<br>programas e estratégias da APS. | Consulte os materiais de apoio ao uso do<br>sistema e demais informações de suporte. |                        |                     |           |            |                     |
|     | → ACESSAR                                                            | $\rightarrow$ ACESSAR                                                                |                        |                     |           |            |                     |
|     |                                                                      |                                                                                      |                        |                     |           |            |                     |
|     |                                                                      |                                                                                      |                        |                     |           |            |                     |

**PASSO 03 -** O sistema apresentará a tela para com o extrato das adesões solicitadas pelo gestor. Todas as adesões simplificadas serão realizadas por este módulo. Para iniciar a adesão ao NutriSUS, clique na opção + Nova Solicitação.

| g   | ovbr                             |                   |            |      | ACESSO À INFORMAÇÃO | PARTICIPE | LEGISLAÇÃO       | ÓRGÃOS DO GOVERNO 👋 |
|-----|----------------------------------|-------------------|------------|------|---------------------|-----------|------------------|---------------------|
| APS | Gerencia APS                     |                   |            |      |                     |           |                  | Fabio 🕒             |
| *   | Painel de Adesão                 |                   |            |      |                     |           |                  |                     |
| ~   |                                  |                   |            |      |                     | +         | Nova Solicitação | Histórico           |
|     | Extrato de Solicitação           |                   |            |      |                     |           |                  |                     |
|     | Data                             | Nº da Solicitação | Estratégia | Stat | tus                 |           | Ação             |                     |
|     |                                  |                   |            |      |                     |           | 0                |                     |
|     |                                  |                   |            |      |                     |           | 9                |                     |
|     |                                  |                   |            |      |                     |           | 0                |                     |
|     |                                  |                   |            |      |                     |           | Q                |                     |
|     |                                  |                   |            |      |                     |           | 0                |                     |
|     |                                  |                   |            |      |                     |           | 9                |                     |
|     |                                  |                   |            |      |                     |           |                  |                     |
|     |                                  |                   |            |      |                     |           |                  |                     |
|     | Mostrando 1 a 10 de 21 registros |                   |            |      |                     |           | « < 1            | 2 3 > >>            |

| Botão/Campos da Tela | Ação/Detalhamento                                                                                                    |
|----------------------|----------------------------------------------------------------------------------------------------|
| + Nova Solicitação   | O sistema direciona para a tela de solicitação das adesões.                                                                                 |
| E Histórico          | O sistema direciona para a tela de histórico de solicitação de adesões do município, onde será possível detalhar as adesões já solicitadas. |
| Data                 | O sistema apresenta a data em que a adesão foi realizada.                                                                                   |
| Nº da Solicitação    | O sistema gera um número de solicitação para cada registro de adesão realizada no sistema.                                                  |
| Estratégia           | O sistema apresenta o nome da Estratégia/Programa                                                                                           |
| Status               | O sistema apresenta o status da solicitação. Para algumas adesões, é necessário a homologação por parte do Ministério da Saúde.             |
| Q                    | O sistema apresenta o detalhamento da adesão<br>(histórico, usuário que realizou a adesão, termo de<br>adesão, etc)                         |
|                      | O sistema exclui uma solicitação realizada, caso<br>ainda esteja dentro do prazo da adesão.                                                 |

PASSO 04 - O sistema apresentará a tela para seleção da estratégia. Selecione a estratégia desejada:

| Nor                                                                                                   | CORONAVÍRUS (COVID-19)                                                                                                    | ACESSO À INFORMAÇÃO                                                                                                    | PARTICIPE                                                                                                    | LEGISLAÇÃO                                                                                                    | ÓRGÃOS DO GOVERNO 🧏                                                                                                    |
|----------------------------------------------------------------------------------------------------|----------------------------------------------------------------------------------------------------|----------------------------------------------------------------------------------------------------|----------------------------------------------------------------------------------------------------|----------------------------------------------------------------------------------------------------|----------------------------------------------------------------------------------------------------|
| ■ Gerencia APS                                                                                        |                                                                                                    |                                                                                                    |                                                                                                    |                                                                                                    | Dimas 🕒                                                                                                    |
| Inicio da Adesão                                                                                      |                                                                                                    |                                                                                                    |                                                                                                    |                                                                                                    |                                                                                                    |
| Selecione a Estratégia:<br>Selecione uma estratégia V<br>Equipes Saúde da Família<br>Saúde Com Agente |                                                                                                    |                                                                                                    |                                                                                                    |                                                                                                    |                                                                                                    |
| Médicos pelo Brasil - Adesão<br>NutriSUS<br>Equipe de Atenção Primária                                |                                                                                                    |                                                                                                    |                                                                                                    |                                                                                                    |                                                                                                    |
|                                                                                                    |                                                                                                    |                                                                                                    |                                                                                                    |                                                                                                    |                                                                                                    |
|                                                                                                    |                                                                                                    |                                                                                                    |                                                                                                    |                                                                                                    |                                                                                                    |
|                                                                                                    |                                                                                                    |                                                                                                    |                                                                                                    |                                                                                                    |                                                                                                    |
|                                                                                                    |                                                                                                    |                                                                                                    |                                                                                                    |                                                                                                    |                                                                                                    |
|                                                                                                    | xdr<br>■ Gerencia APS<br>Inicio da Adesão<br>Selecione a Estratégia:<br>Selecione uma estratégia<br>Equipes Saúde da Família<br>Saúde Com Agente<br>Médicos pelo Brasil - Adesão<br>NutriSUS<br>Equipe de Atenção Primária | >xdr concerna APS       ■ Gerencia APS       Inicio da Adesão       Selecione a Estratégia:       Equipes Saúde da Família       Saúde Com Agente       Médicos pelo Brasil - Adesão       NutriSUS       Equipe de Atenção Primária | corr     Accesso A INFORMAÇÃO         E Gerencia APS         Inicio da Adesão         Selecione a Estratégia:         Selecione uma estratégia    Equipes Saúde da Família Saúde Com Agente Médicos pelo Brasil - Adesão NutriSUS Equipe de Atenção Primária | Dobr       Concentral/Nilk/E (con/lb-ge)       Accesso / Namoenação       Marricere         E       Gerencia APS         Inicio da Adesão       Selecione a Estratégia:       Equipes Saúde da família         Saúde Com Agente       Médicos pelo Brasil - Adesão       NutriSUS         Equipe de Atenção Primária       . | xdor controlivi/los (covid-og) Acceso Anvoinio,0 Annone Lessa Avionimi,0 Annone Lessa Avionimi,0 Anno Lessa Avionimi,0 Anno Lessa Avionimi, |

**PASSO 05 -** Agora, leia atentamente as informações em tela, informe o CPF do representante do Programa, leia o termo de adesão e marque ciência que está de acordo com as informações apresentadas no sistema e clique no botão Finalizar Adesão.

| g   | ALEGISLAÇÃO ÓRGÃOS DO GOVERNO V                                                                                                    |   |
|-----|----------------------------------------------------------------------------------------------------|---|
| APS | E Gerencia APS Dimas @                                                                                                    | • |
| *   | Formulário de Adesão                                                                                                    |   |
| ~   | Selecione a estratégia que deseja aderir:                                                                                                    |   |
| 6   | Selecione uma estratégia 🗸                                                                                                    |   |
|     | Estratégia: Saúde com Agente                                                                                                    |   |
|     | Descrição: Saúde com a Agente ¿ Reabertura do prazo de adesão: Em virtude de alterações realizadas na Portaria 3.241, de 7 de dezembro de 2020, que institui o Programa, o prazo de adesão foi reaberto,<br>conforme Edital nº XX, de XX de janeiro de 2022. O Saúde com Agente, instituído por meio da Bortaria 3.241, de 7 de dezembro de 2020, visa a prover de formação técnica 381 mil agentes de saúde de todo<br>o Brazil com o obistivo do melhorar os indiradores da cado em produce ar forse dos cidores da vida bumanaa, infáncia a delocaciónis forse adulta o considiado a a strens do a cado em produce a considiado a strens dos cados em produces a considiado a strens dos cados en produces a considiados a construitados da strens dos as conserves de saúde de todo<br>o Brazil mante a conserve da conserve da se forse dos cidores da vida bumanaa, infáncia a delocaciónis forse adulta o considiado a surguidado a server de sonicos da<br>de adolecación de melhorar con serve da melhora ester forse dos cidores da vida bumanaa, infáncia a cados ester forse adulta o conserve de formação técnica 381 mil agentes de saúde de todo<br>de server de formação tecnica das esteres dos cidores da vida bumanaa, infáncia a adolecación da adolecación de adolecación da adolecación de aconserver de formação técnica 381 mil agentes conserver da<br>de adolecación de adolecación da adolecación da vida bumanaa, infáncia a devención de adolecación da adolecación de adolecación da adolecación da |   |
|     | Atenção Primária. O Programa reforça a relevância do papel dos agentes como educadores para a cidadania, promovendo maior atuação na prevenção e no cuidado da população. Os cursos Técnico em<br>Atenção Primária. O Programa reforça a relevância do papel dos agentes como educadores para a cidadania, promovendo maior atuação na prevenção e no cuidado da população. Os cursos Técnico em<br>Agente Comunitário de Saúde o Técnico em Vinilância em Saúde com ênfase no Combate às Endemias vão babilitar os profissionais em novos procedimentos que passarão a fazer parte da rotina e das                                                                                                    |   |
|     | funções da categoria, como aferição da pressão arterial, medição de glicemia capilar, aferição de temperatura, acompanhamento do cartão de vacina do cidadão, detecção de sinais de violência doméstica<br>contra vulneráveis, manifestações de doencas mentais, dentre outros. A capacitação vai aprimorar o conhecimento desses profissionais, que exercem papel fundamental no atendimento básico de saúde, e                                                                                                    |   |
|     | fomentará a mudança de paradigma para que esses agentes possam desenvolver as habilidades no exercício profissional sob uma nova ótica. A expectativa é que uma assistência mais qualificada reduza indicadores negativos no país, como mortalidade infantil, infecções sexualmente transmissíveis, hipertensão e diabetes. O Saúde com Agente proporcionará uma verdadeira transformação na saúde pública,                                                                                                    |   |
|     | pois, a partir das informações coletadas nos atendimentos, o Ministério da Saúde terá à disposição uma base de dados de extrema relevância para a gestão e construção de políticas da área.                                                                                                    |   |
|     |                                                                                                    |   |
|     | Digite o CPF                                                                                                    |   |
|     | Nome do Representante                                                                                                    |   |
|     | Termo de Adesão                                                                                                    |   |
|     |                                                                                                    |   |
|     | TERMO DE ADESÃO AO PROGRAMA SAUDE COM AGENTE                                                                                                    |   |
|     | TERMO DE ADESÃO QUE ENTRE SI CELEBRAM O MINISTÉRIO DA SAÚDE, POR INTERMÉDIO DA SECRETARIA DE GESTÃO DO TRABALHO E DA<br>EDUCAÇÃO NA SAÚDE, E O MUNICÍPIO PARA ADESÃO AO PROGRAMA SAÚDE COM AGENTE                                                                                                    |   |
|     | O Ministério da Saúde, por intermédio da Secretaria de Gestão do Trabalho e da Educação na Saúde, neste ato representada pela titular Mayra<br>Isabel Correia Pinheiro, com enderero no SRTVN Quadra 701 Lote D. Edifício PO700. 4º andar. Asa Norte. CEP 70719-040. Brasília : DE e                                                                                                    |   |
|     | respectivo município, neste ato representado pelo(a) Gestor Municipal, ora designado(a) "Gestor de Saúde Local", nos termos da Portaria GM/MS - nº 3 2011 de 27 de dezembro de 2020 alterada pela Portaria nº 560 de 29 de marco de 2021 pela Portaria nº 3 2011 de 27 de dezembro de 2021 e                                                                                                    |   |
|     | □ Marque aceitar os termos                                                                                                    |   |
|     |                                                                                                    |   |
|     | < Voltar                                                                                                    |   |
|     |                                                                                                    |   |

**PASSO 06 -** Para finalizar a adesão e confirmação a ação, clique na opção SIM. Em seguida o sistema irá apresentar uma mensagem de confirmação da adesão ao programa.

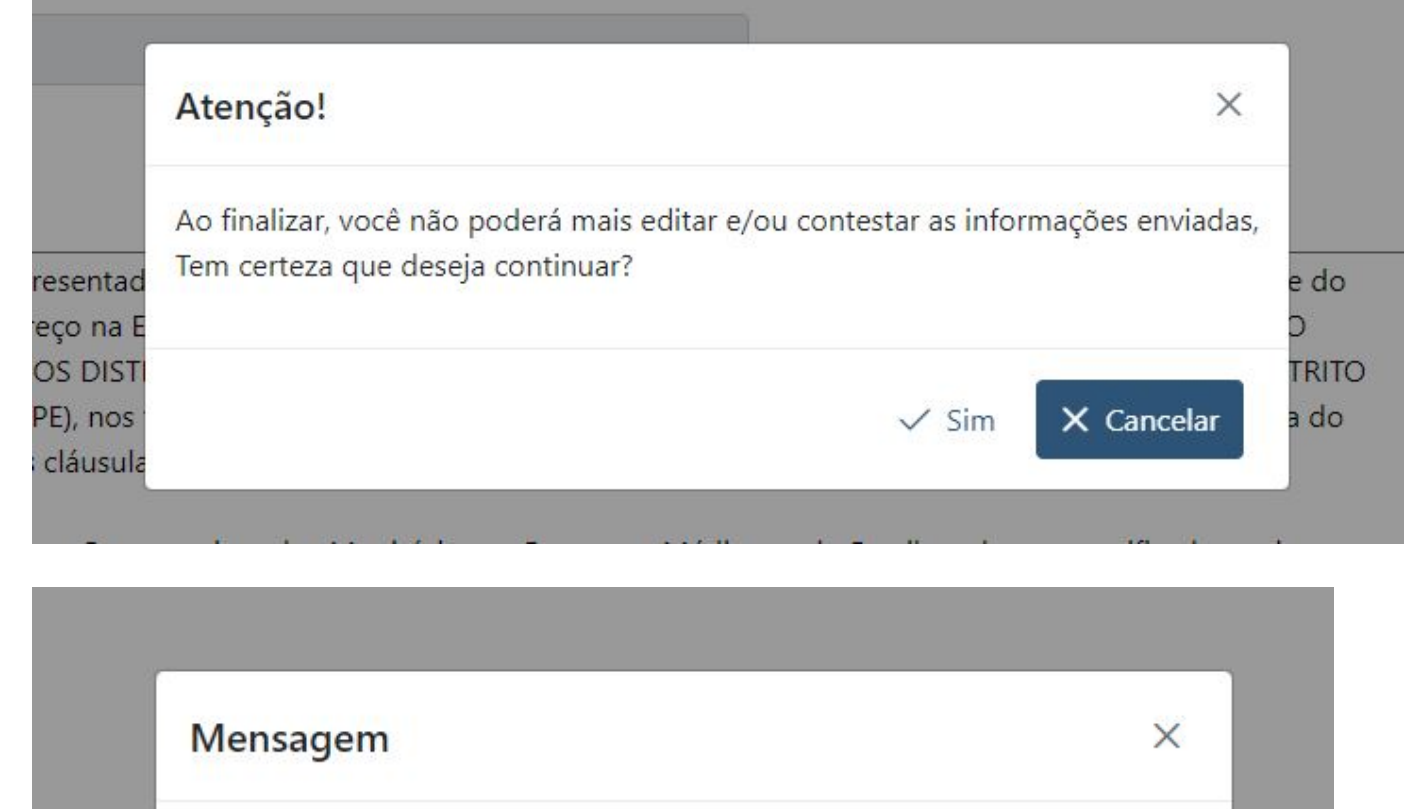

Parabéns! Sua adesão ao programa NutriSUS foi realizada com sucesso. T2\_N\_nu ída no devido sistema de controle de insumos municipal, sendo

Pronto!!! Sua adesão foi realizada com sucesso. Para verificar as informações inseridas, basta clicar na opção de visualizar. O sistema irá apresentar as informações inseridas, horário da adesão, o usuário que fez a ação no sistema, bem como o termo de adesão e compromisso.

# 2. ADESÃO MÉDICOS PELO BRASIL - PASSO A PASSO (SEM ADESÃO NO MOMENTO)

**PASSO 01 -** Após acessar o módulo Gerencia APS - Adesões, o sistema apresentará a tela para com o extrato das adesões solicitadas pelo gestor. Todas as adesões simplificadas serão realizadas por este módulo. Para iniciar a adesão ao Programa Médicos pelo Brasil, clique na opção + Nova Solicitação.

| go | vbr                              |                   |            | CORONAVÍRUS (COVID-19) | ACESSO À INFORMAÇÃO | PARTICIPE | LEGISLAÇÃO       | ÓRGÃOS DO GOVERNO 🗐 |
|----|----------------------------------|-------------------|------------|------------------------|---------------------|-----------|------------------|---------------------|
| PS | Gerencia APS                     |                   |            |                        |                     |           |                  | Fabio 🕒             |
| ñ  | Painel de Adesão                 |                   |            |                        |                     |           |                  |                     |
| ~  |                                  |                   |            |                        |                     | +         | Nova Solicitação | Histórico           |
|    | Extrato de Solicitação           |                   |            |                        |                     |           |                  |                     |
|    | Data                             | Nº da Solicitação | Estratégia | Stat                   | us                  |           | Ação             | 0                   |
|    |                                  |                   |            |                        |                     |           | 0                |                     |
|    |                                  |                   |            |                        |                     |           | Q                |                     |
|    |                                  |                   |            |                        |                     |           | Q                |                     |
|    |                                  |                   |            |                        |                     |           | Q (              |                     |
|    |                                  |                   |            |                        |                     |           | Q                |                     |
|    |                                  |                   |            |                        |                     |           | Q                |                     |
|    |                                  |                   |            |                        |                     |           | 9                |                     |
|    |                                  |                   |            |                        |                     |           |                  |                     |
|    | mostrando i a iu de 21 registros |                   |            |                        |                     |           |                  | 2 5 7 22            |

| Botão/Campos da Tela | Ação/Detalhamento                                                                                                    |
|----------------------|----------------------------------------------------------------------------------------------------|
| + Nova Solicitação   | O sistema direciona para a tela de solicitação das adesões.                                                                                 |
| E Histórico          | O sistema direciona para a tela de histórico de solicitação de adesões do município, onde será possível detalhar as adesões já solicitadas. |
| Data                 | O sistema apresenta a data em que a adesão foi realizada.                                                                                   |
| № da Solicitação     | O sistema gera um número de solicitação para cada registro de adesão realizada no sistema.                                                  |
| Estratégia           | O sistema apresenta o nome da Estratégia/Programa                                                                                           |
| Status               | O sistema apresenta o status da solicitação. Para<br>algumas adesões, é necessário a homologação por<br>parte do Ministério da Saúde.       |
| Q                    | O sistema apresenta o detalhamento da adesão<br>(histórico, usuário que realizou a adesão, termo de<br>adesão, etc)                         |
|                      | O sistema exclui uma solicitação realizada, caso<br>ainda esteja dentro do prazo da adesão.                                                 |

**PASSO 02 -** O sistema apresentará a tela para seleção da estratégia. Selecione a opção Médicos pelo Brasil. Em seguida, informe a quantidade de vagas que deseja solicitando, considerando o teto disponível para o seu município. Para avançar, clique no botão Próximo.

| ■ Gerencia APS                                        |                 |          |                      | Cristiano | • |
|-------------------------------------------------------|-----------------|----------|----------------------|-----------|---|
| Formulário de Adesão Quantita                         | ativo           |          |                      |           |   |
| 1º Passo 2º Passo                                     |                 |          |                      |           |   |
| Selecione a estratégia:<br>Médicos pelo Brasil - Ades | ão 🗸 🗸          | <b>—</b> |                      |           |   |
| Selecione o quantitativo                              | o para a Adesão | •        |                      |           |   |
|                                                       | Profissional    | Teto     | Informe a Quantidade |           |   |
|                                                       | VAGAS           | 20       | 20                   |           |   |
|                                                       |                 |          |                      |           |   |
| < Voltar                                              |                 |          |                      | Próximo   | > |
|                                                       |                 |          |                      |           |   |
|                                                       |                 |          |                      |           |   |

**PASSO 03 -** Por fim, informe o CPF do Representante do Município (Secretário de Saúde/Prefeito). Leia o termo de adesão e indique ciência nos termos apresentados. Para finalizar, clique no botão Finalizar Adesão. O sistema irá apresentar uma mensagem de confirmação da ação. Ao confirmar, sua adesão será gravada.

| r                                                                                                    | CORONAVÍRUS (COVID-19)                                                          | ACESSO À INFORMAÇÃO     | PARTICIPE LEGISLAÇÃO | ÓRGÃOS DO GOVERNO 🥺 |
|----------------------------------------------------------------------------------------------------|---------------------------------------------------------------------------------|-------------------------|----------------------|---------------------|
| Gerencia APS                                                                                                    |                                                                                 |                         |                      | Cristiano 🕒         |
| 1º Passo 2º Passo                                                                                                    |                                                                                 |                         |                      |                     |
|                                                                                                    |                                                                                 |                         |                      |                     |
| Estratégia: Médicos pelo Brasil                                                                                                    |                                                                                 |                         |                      |                     |
| Descrição: O Programa Médicos pelo Brasil (PMpB) tem a finalidade de incrementar a prestação de serviços médicos e<br>especialistas em medicina de família e comunidade, no âmbito da Atenção Primária à Saúde no Sistema Único de Saúd                                                                                                    | m locais de difícil provimento ou de alta vulnerab<br>le (SUS).                 | ilidade e de fomentar a | formação de médicos  |                     |
| Responsável pelo Município:                                                                                                    |                                                                                 |                         |                      |                     |
| Digite o CPF                                                                                                    |                                                                                 |                         |                      |                     |
| Nome do Representante                                                                                                    |                                                                                 |                         |                      |                     |
| Termo de Adesão<br>TERMO DE ADESÃO E COMPROMISSO DOS MUNICÍPIOS AO PROGRAMA MÉDICOS PELO BRASIL<br>Programa Médicos pelo Brasil                                                                                                    |                                                                                 |                         |                      |                     |
| TERMO DE ADESÃO E COMPROMISSO QUE ENTRE SI CELEBRAM A UNIÃO FEDERAL, POR INTERMÉDIO DO MINISTÉR                                                                                                    | RIO DA SAÚDE - SAPS/MS,                                                         |                         |                      |                     |
| CNPJ nº 00.394.544/0108-14, neste ato representado por RAPHAEL CAMARA MEDEIROS PARENTE, Secretário de Ater<br>Ministério da Saúde (SAPS/MS), com endereço na Esplanada dos Ministérios, Bloco G, 7º andar, sala 716 - CEP 70.058<br>MUNICÍPOLO LO SA E I ES FOUIPARADOS: OS DISTRITO E SANITÁRIOS ESPECIAIS INDÍGENAS (DSELS). O DISTRITO FE | ição Primária à Saúde do<br>-900, Brasília (DF) E O<br>DERAL (DF), E O DISTRITO |                         |                      |                     |
| Marque aceitar os termos                                                                                                    |                                                                                 |                         | _                    |                     |

|                      | Atenção! ×                                                                                                    |      |  |
|----------------------|----------------------------------------------------------------------------------------------------|------|--|
| esentad              | Ao finalizar, você não poderá mais editar e/ou contestar as informações enviadas,<br>Tem certeza que deseja continuar? |      |  |
| eço na E             |                                                                                                    | D    |  |
| DS DISTI             |                                                                                                    | TRIT |  |
| PE), nos<br>cláusula | Sim X Cancelar                                                                                                    | a do |  |

Pronto!!! Sua solicitação foi finalizada. Caso queira fazer alguma alteração, será necessário excluir a solicitação realizada e fazer uma nova requisição, repetindo os passos indicados acima.

O conteúdo está disponível sob a licença Domínio público, por Ministério da Saúde / Secretaria de Atenção Primária à Saúde. | Distribuído por Wiki.js